### BE INSPIRED The University Library

## SPORTDiscus: quick start guide

This is a quick guide to help you to start using the SPORTDiscus database. This database contains information on sport, fitness and related disciplines, including sport medicine, physical education, coaching and training, arts and history of sport, engineering and health and safety for sport.

### **Getting started**

- 1. Go to the Library homepage at http://library.leeds.ac.uk/ or to the Learn tab in Minerva
- 2. Type SPORTDiscus into the Library search box
- 3. From the results list, click on the link to SPORTDiscus
- 4. On campus you will be connected to SportDiscus automatically; off campus please enter your University username and password when prompted.

**EBSCO**host

### Searching SPORTDiscus

Note that you will automatically be taken to the Advanced Search screen. However, a Basic Search is also available under the search box, so click on that now.

|                                                                                                    | Searching: SPORTDiscus   Choose Databases |                                                            |                                           |       |
|----------------------------------------------------------------------------------------------------|-------------------------------------------|------------------------------------------------------------|-------------------------------------------|-------|
|                                                                                                    | emotion* and perfomance                   | <u> </u>                                                   | Search <sup>(2)</sup>                     |       |
|                                                                                                    | Search Options  Basic Search Advanced S   | Search Search History                                      | Type your search terms in the search box. |       |
| Search Options                                                                                                    |                                           |                                                            |                                           | Reset |
| Search Modes and Expanders                                                                                                    |                                           |                                                            |                                           |       |
| Search modes (?)<br>Solean/Phrase<br>Find all my search terms<br>Find any of my search terms<br>SmartText Searching <u>Hint</u> |                                           | Apply equivalent subjects<br>☑<br>Apply related words<br>□ |                                           |       |
| Limit your results<br>Linked Full Text                                                                                          |                                           | Publication Name                                           |                                           |       |
| Abstract Available                                                                                                    |                                           | Peer Reviewed                                              |                                           |       |
| Choose to find references where abstract are available.                                                                         | the whole article &                       |                                                            |                                           |       |

### Tips for effective searching

#### i pe lei elleure eea ellig

Using a single keyword as your search term will probably find too much information to process. Use two or more

keywords to refine your request and link them together using: **AND, OR, NOT**, or search for a **phrase** using **quotation marks** around your keywords e.g., "motor control".

- AND = fewer, more specific results e.g. Sport AND motivation
- OR = more results, broadening your search e.g. Recovery OR rehabilitation
- NOT = fewer results, excluding irrelevant information e.g. Athletics NOT javelin

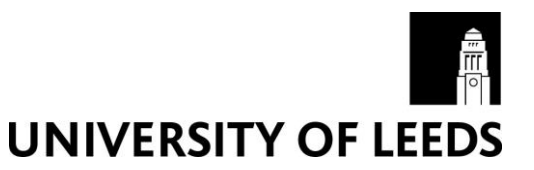

Read more detail about the article by clicking on the title.

#### **Understanding search results** Search Results: 1 - 10 of 135 **Refine Results** Relevance 🔻 Page Options 👻 🗁 Share 👻 **Current Search )** + 1. The Effectiveness of Advertising Embedded in Televised Sport Programming: How Team **Performance** Influences de Formation. Boolean/Phrase: Lee, Minkyo; Potter, Robert F.; Choong Hoon Lim; Pedersen, Paul M., Sport Marketing Quarterly Dec2018, Vol. 27 Issue 4, p221 (English Abstract Available) emotion\* and performance Subjects: SPORTS sponsorship; SPORTS marketing; EMOTIONS (Psychology); AROUSAL (Physiology); SOCIAL media Expanders Academic Journal Apply equivalent subjects x PDF Full Text check@leeds Collect details of a number of Limiters articles and download them all at the x Linked Full Text end of your search. Read the whole article.

### Improving your search results

| Make your search more                                                                                            | Limit To ~                                  |
|----------------------------------------------------------------------------------------------------|---------------------------------------------|
| suggested keyword, e.g., sport                                                                                   | ✓ Linked Full Text                          |
| and motivation and injury.                                                                                       | Abstract Available                          |
|                                                                                                    | Peer Reviewed                               |
|                                                                                                    | Show More                                   |
| /                                                                                                    | Options set                                 |
|                                                                                                    | Source Types                                |
| Use the limiting options on<br>the left- hand side of the<br>screen, for example, to<br>restrict your results to | <ul> <li>☐ All Results</li> <li>▶</li></ul> |
| or items with a full text<br>link.                                                                               | Subject: Thesaurus                          |
|                                                                                                    | Subject                                     |

### Printing, emailing and exporting records

# 1. Save the results you want by clicking on the blue folder beside each record here.

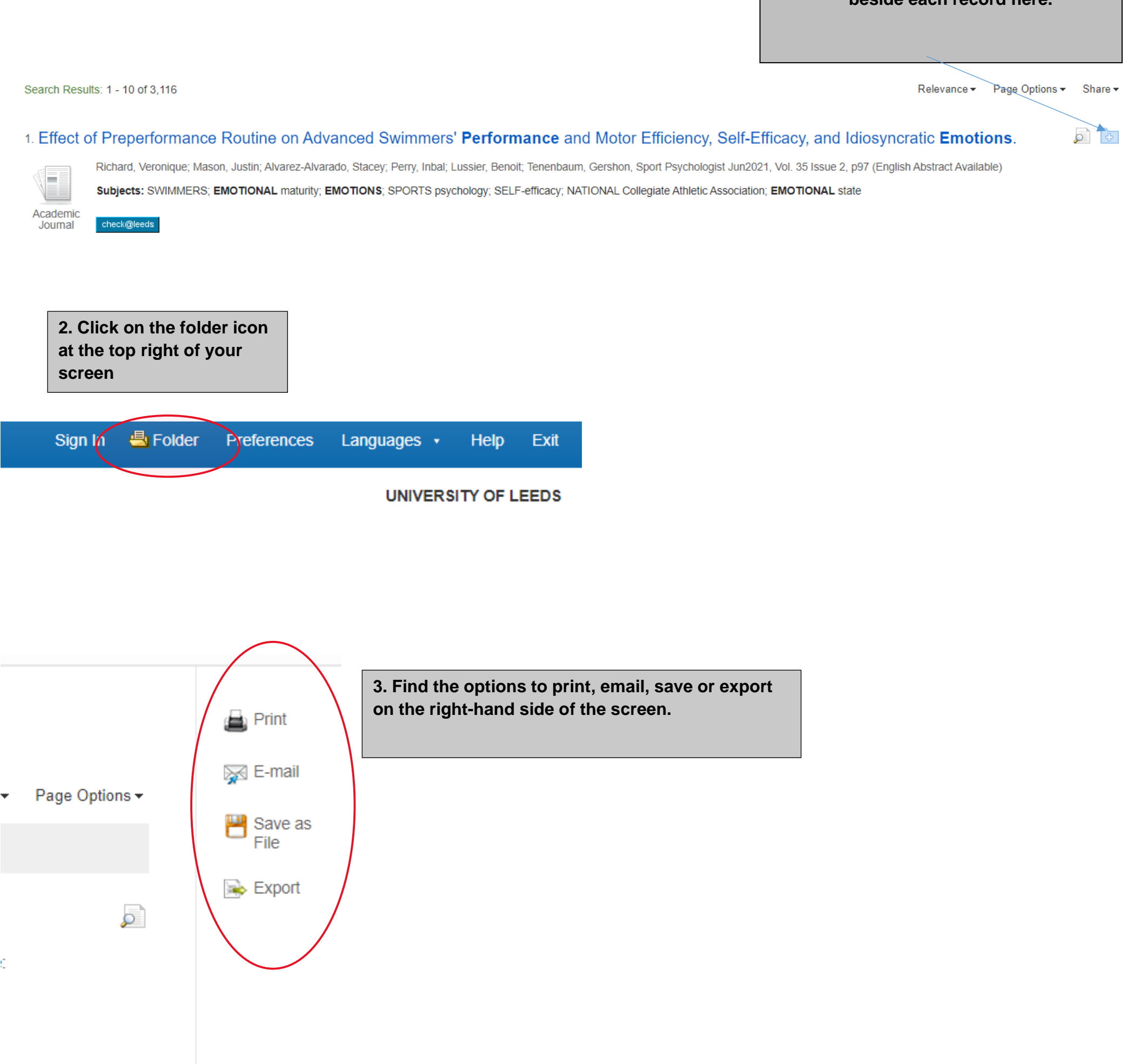

### **Further help**

• If you would like to know more about using SPORTDiscus, or about features such as advanced searching, please consult the SPORTDiscus help pages or contact Library enquiries: <u>http://library.leeds.ac.uk/enquiries</u>.

Guide updated 22<sup>nd</sup> June 2021.